To approve and allow the AskBrian AI Assistant PowerPoint Add-In from AppSource, follow the next steps:

# 1. Sign in to Microsoft 365 Admin Center

- Go to admin.microsoft.com
- Sign in with your Global Administrator or Office Apps Administrator credentials.

# 2. Open the Microsoft 365 Admin Center

 In the left-hand menu, click on "Settings" and then select "Integrated apps" or directly go to Settings > Add-ins (depending on your tenant).

# 3. Manage Add-In Deployment

• Click on "Add-ins" under Settings.

|                                        | Microsoft 365 admin center     |                                                                        |                                                                                                    |                                                              |                                                             | <b>I</b>                     | Q | \$                    | ?           | MR       |  |
|----------------------------------------|--------------------------------|------------------------------------------------------------------------|----------------------------------------------------------------------------------------------------|--------------------------------------------------------------|-------------------------------------------------------------|------------------------------|---|-----------------------|-------------|----------|--|
| =                                      |                                | Start $>$ Integrierte Apps                                             | Start > Integrierte Apps                                                                                                    |                                                              |                                                             |                              |   | odus aktiv            | vieren      |          |  |
| ŵ                                      | Start                          | Integrierte Ap                                                         | Integrierte Apps                                                                                                    |                                                              |                                                             |                              |   |                       |             |          |  |
| 0                                      | Copilot                        |                                                                        |                                                                                                    |                                                              |                                                             |                              |   |                       |             |          |  |
| 8                                      | Benutzer ~                     | Entdecken, erwerben, erwerben, v<br>Ins bereitstellen und verwalten, d | Entdecken, erwerben, erwerben, verwalten und stellen Sie Microsoft 365 Apps bereit, die von Microsoft Partnern entwickelt wurden. Sie können auch Branchen-Add-<br>Ins bereitstellen und verwalten, die in Ihrer Organisation entwickelt wurden. |                                                              |                                                             |                              |   |                       |             |          |  |
| <sup>8</sup> 2 <sup>8</sup>            | Teams und Gruppen $\sim$       | Für die erweiterte Verwaltung die<br>Teams Add-ins                     | Für die erweiterte Verwaltung dieser Apps wechseln Sie zum jeweiligen Admin Center oder zur entsprechenden Seite : Azure Active Directory   SharePoint  <br>Teams Add-ins                                                                        |                                                              |                                                             |                              |   |                       |             |          |  |
| 2                                      | Rollen ~                       | <b>A</b>                                                               |                                                                                                    |                                                              |                                                             |                              |   |                       |             |          |  |
| 4                                      | Ressourcen 🗸                   | Bereitgeste Ite Apps Verfüg                                            | Bereitgestellte Apps Verfügbare Apps Blockierte Apps Angeforderte Apps Freigegebene Agents                                                                                                    |                                                              |                                                             |                              |   |                       |             |          |  |
| Ô                                      | Marketplace                    | Alle Apps ir dieser Liste wurden                                       | Alle Apps in dieser Liste wurden für Mandantenbenutzer installiert.                                                                                                    |                                                              |                                                             |                              |   |                       |             |          |  |
|                                        | Abrechnung ~                   | Beliebte Apps, die bereitgestellt                                      | werden sollen                                                                                                    |                                                              |                                                             |                              |   |                       | ^           |          |  |
| O                                      | Support ~                      | 1Page                                                                  |                                                                                                    | Breakthru                                                    | Matter                                                      |                              |   | 00                    | Ν           |          |  |
| ÷                                      | Einstellungen ^                |                                                                        |                                                                                                    | 🤍 🖉 🤹                                                        | 🥙 o 💁 🕸                                                     |                              |   |                       |             | <b>`</b> |  |
|                                        | Domänen                        | Supercharge your meetings v<br>summary & conversation sta              | vith 1Page<br>ters, minutes                                                                                                    | Tiny breaks to share and play, built right into<br>your day. | Bring employee recognition,<br>surveys, and birthdays/anniv | rewards,<br>ersaries to whe. |   | With a de<br>365 ecos | aer<br>Syst | /        |  |
|                                        | Suche & Intelligenz            | Jetzt abrufe                                                           | n                                                                                                    | Jetzt abrufen                                                | Jetzt abrufe                                                | 'n                           |   |                       |             |          |  |
|                                        | Einstellungen der Organisation | Details anzeid                                                         | jen                                                                                                    | Details anzeigen                                             | Details anzeig                                              | gen                          |   |                       |             |          |  |
|                                        | Microsoft 365-Sicherung        |                                                                        |                                                                                                    | ,                                                            |                                                             |                              |   |                       |             |          |  |
| Integrierte Apps Weitere Apps anzeigen |                                |                                                                        |                                                                                                    |                                                              |                                                             |                              |   |                       |             |          |  |
|                                        | Viva                           |                                                                        |                                                                                                    |                                                              |                                                             |                              |   |                       |             |          |  |
|                                        | artnerbeziehungen              |                                                                        |                                                                                                    |                                                              |                                                             |                              |   |                       | 1           |          |  |
|                                        | Microsoft Edge                 | H Apps abrufen \Upsilon Benutzero                                      | lefinierte Apps hoch                                                                                                    | ıladen 🜔 Aktualisieren                                       | 1 Elemente 🛛 🖓 Filter                                       | ✓ Suchen                     |   |                       | ] =         |          |  |

• In the Add-ins section, click "Deploy Add-In" or manage existing add-ins.

| =                                             |        | Start                  |              | Dunklen Modus aktivie |
|-----------------------------------------------|--------|------------------------|--------------|-----------------------|
| ☆ Start                                       |        | Add-Ins                |              |                       |
| 🤣 Copilot                                     |        |                        |              |                       |
| 8 Benutzer                                    | ~      | + Add-In bereitstellen |              | Suchen                |
| <sup>ቀ</sup> ጽ <sup>4</sup> Teams und Gruppen | $\sim$ |                        |              |                       |
| â Marketplace                                 |        | Nane                   | Beschreibung | Host-App              |
| Abrechnung                                    | $\sim$ |                        |              |                       |
| B Setup                                       |        |                        |              |                       |
| Navigation anpassen                           |        |                        |              |                       |
| ··· Alle anzeigen                             |        |                        |              |                       |
|                                               |        |                        |              |                       |
|                                               |        |                        |              |                       |
|                                               |        |                        |              |                       |
|                                               |        |                        |              |                       |
|                                               |        |                        |              |                       |
|                                               |        |                        |              |                       |
|                                               |        |                        |              |                       |

# 4. Deploy the Add-In

Click "Continue"

## Neues Add-In bereitstellen

Der Dienst für die zentralisierte Bereitstellung erlaubt es Ihnen Benutzern von Excel, Outlook, PowerPoint und Word Microsoft 365-Web-Add-Ins bereitzustellen.

 $\times$ 

Weitere Informationen zu den Anforderungen für Zentralisierte Bereitstellung.

Aus dem Store bereitgestellte Add-Ins empfangen automatisch Updates, wenn die Anbieter ihren Dienst kontinuierlich verbessern. Wenn ein Add-In den Umfang des Datenzugriffs signifikant erhöht, müssen Sie dies erneut genehmigen, bevor das Update bereitgestellt wird.

• Choose "Deploy from the Store".

### Neues Add-In bereitstellen

### Aus dem Store bereitstellen

Erhalten Sie für Ihre Branche maßgeschneiderte Lösungen, die mit den Produkten funktionieren, die Sie bereits verwenden.

Aus dem Store auswählen

#### Benutzerdefiniertes Add-In bereitstellen

Erstellen Sie eine neue Webanwendung, oder laden Sie ein Add-In/eine Integration für Microsoft 365 hoch.

Hochladen benutzerdefinierter Apps

Abbrechen

• Use the search bar to find "AskBrian Al Assitant" and click "Get it now" or "Add".

## Add-In auswählen

Add-Ins können auf persönliche Informationen und auf Dokumentinformationen zugreifen. Wenn Sie ein Add-In verwenden, stimmen Sie seinen Berechtigungen, Lizenzbedingungen und Datenschutzrichtlinien zu.

| askbrian   | Q |      | Sortieren nach:                                                                   | Beliebtheit $\sim$ |  |
|------------|---|------|-----------------------------------------------------------------------------------|--------------------|--|
| Produkte   |   |      | AskBrian KI Assistent                                                             |                    |  |
| Alle       |   | k (* | I Assistent der Inhalte erstellt, Texte optimiert, Folien übersetzt,              | Hinzufügen         |  |
| Excel      |   | L    | Internehmen analysiert etc.<br>Aörlicherweise sind zusätzliche Käufe erforderlich |                    |  |
| PowerPoint |   | ž    | rgghtenerweise sind zusätzliche kääte errordernen.<br>rgg安安安 (0)                  |                    |  |
| Word       |   |      |                                                                                   |                    |  |
| Outlook    |   |      |                                                                                   |                    |  |

Abbrechen

• Accept the license terms and privacy policy and click on "Continue".

## Add-In auswählen

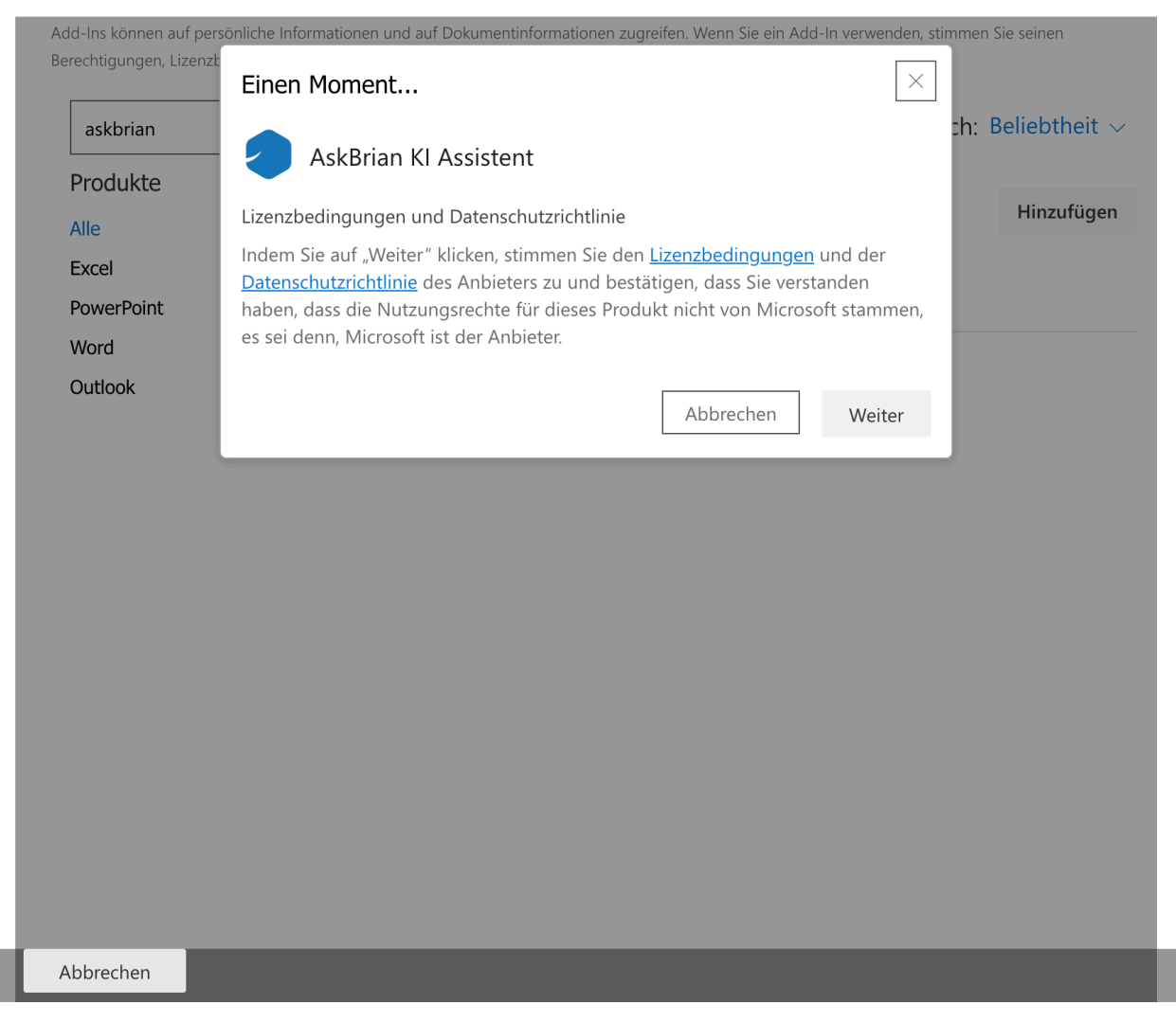

 In the "Assign Users" section, select to deploy the add-in to everyone in your organization. Click on "Continue".

## Add-In konfigurieren

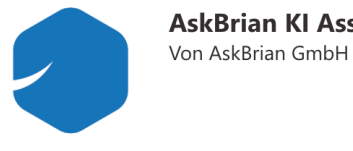

**AskBrian KI Assistent** 

### Benutzer zuweisen

Auswählen, welche Benutzer Zugriff auf AskBrian KI Assistent erhalten sollen

Alle

### Bestimmte Benutzer/Gruppen

Nach bestimmten Benutzern oder Gruppen suchen, um Sie hinzuzufügen oder zu entfernen Namen eingeben, um nach Benutzern zu suc...

Nur für mich

Weiter

Abbrechen

In the next Section review the app permissions and confirm them by clicking on "Save".

 $\times$ 

## Add-In konfigurieren

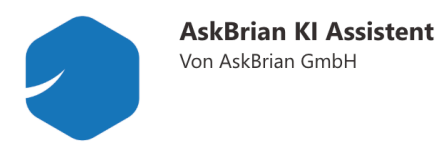

Diese App arbeitet mit Ihren Daten.

AskBrian KI Assistent benötigt Ihre Genehmigung, um diese Vorgänge auszuführen:

- Maintain access to data you have given it access to Allows the app to see and update the data you gave it access to, even when users are not currently using the app. This does not give the app any additional permissions.
- Sign users in
- Allows users to sign in to the app with their work or school accounts and allows the app to see basic user profile information.

  View users' basic profile
- Allows the app to see your users' basic profile (e.g., name, picture, user name, email address)

App-Herausgeberdomäne: null Sie sind angemeldet als: matthias@askbrian.onmicrosoft.com

Datenschutzrichtlinie | Nutzungsbedingungen

Indem Sie auf "Speichern" klicken, zeigen Sie an, dass Sie dieser App vertrauen, und Sie stimmen ihren Datenschutzrichtlinien und Nutzungsbedingungen zu.

Speichern

Abbrechen

 After confirmation of the app permissions, the Add-In will appear in PowerPoint for all selected users, and they will be able to use it even if AppSource installation is otherwise

### AskBrian KI Assistent bereitstellen

Ihr Add-In wurde bereitgestellt.

Sie erhalten eine E-Mail-Benachrichtigung, in der Ihre erfolgreiche Bereitstellung bestätigt wird. Benutzer müssen Microsoft 365 möglicherweise neu starten, um das Add-in-Symbol im Menüband anzuzeigen.

#### Erste Schritte mit dem Add-In

Um zu testen, ob die Bereitstellung erfolgreich war, starten Sie PowerPoint unten aus den Symbolen, um zu bestätigen, dass das Add-In im Menüband vorhanden ist.

|        | Pe        | owerPoint | PowerPoint für das Web |  |
|--------|-----------|-----------|------------------------|--|
|        |           |           |                        |  |
|        |           |           |                        |  |
|        |           |           |                        |  |
|        |           |           |                        |  |
|        |           |           |                        |  |
|        |           |           |                        |  |
|        |           |           |                        |  |
|        |           |           |                        |  |
|        |           |           |                        |  |
| Weiter | Schließen |           |                        |  |

• We recommend following Microsoft's suggestion to introduce the app to your users via email. Once you've reviewed the guidelines, complete the deployment by closing the

## Add-In ankündigen

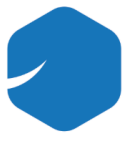

### AskBrian KI Assistent

Von AskBrian GmbH

Studien haben gezeigt, dass die Akzeptanz neuer Software erheblich erfolgreicher ist, wenn Benutzer informiert und für die Verwendung der neuen Funktionen geschult werden.

Informieren Sie die Nutzer über ihr neues Add-In, indem Sie eine informative E-Mail senden.

Dies könnte beinhalten:

- So kann dieses Add-In Ihnen die Arbeit erleichtern und beschleunigen
- Hier finden sie das Add-InPersonen, für die das Add-In besonders nützlich ist

Wir senden Ihnen in Kürze eine E-Mail mit Inhalten, die Sie verwenden können, um das Add-In bei Ihren Benutzern anzukündigen.

Schließen

## **Important Notes**

- You must have Office365 admin rights to deploy PowerPoint add-ins to your organization.
- It can take up to 24 hours for the add-in to appear in users' PowerPoint ribbons.
- This centralized deployment method is designed for corporate deployments and requires no additional client or server configuration.

# Accessing the Add-in

Once deployed, users in your organization can access the add-in in PowerPoint by:

- 1. Opening PowerPoint
- 2. Going to the "Insert" tab
- 3. Clicking on "Get Add-ins" or "My Add-ins"

4. Finding the newly deployed add-in in the "My Add-ins" tab or by searching for "AskBrian Al Assistant"

By following these steps, you can successfully add a PowerPoint add-in to your organization as an administrator, making it available to your users through centralized deployment.